## Installationsinstruktioner för Maskinkladd: Stena Jutlandica

- 1. Börja med att installera Java 2 Standard Edition Software Development Kit (J2SE SDK) Den senaste versionen finns att hämta på java.sun.com/j2se/. Maskinkladden är testad med version 1.4.2 06 som finns inkluderad på skivan. Filen heter: j2sdk-1\_4\_2\_06-windows-i586-p.exe
- 2. Nästa steg är att installera webbservern Apache Tomcat. Den senaste versionen finns att hämta på jakarta.apache.org/tomcat/. Maskinkladden är testad med version 5.0.28 som finns inkluderad på skivan. Filen heter: jakarta-tomcat-5.0.28.exe Tänk på det här under installationen:

- 1. Konfigurera webbservern till port 80. (istället för 8080) Om du missade det under installationen kan det göras genom att söka efter "8080" i filen conf\server.xml i Tomcats installationsmapp. Ändra där till "80".
- 2. Notera det användarnamn och lösenord som anges.
- 3. Ange den korrekta sökvägen till J2SE SDK som installerades i steg 1.
- 3. Kopiera filen tools.jar från J2SE SDK (vanligtvis finns den här: C:\j2sdk1.4.2\_04\lib\) till webbserverns installationsmapp i common/lib för att den ska kunna kompilera JSPsidor.

(vanligtvis C:\Program Files\Apache Software Foundation\Tomcat 5.0\common\lib)

- 4. Nu är det dags att installera webbapplikationen på webbservern.
  - 1. Starta webbservern.
  - 2. Öppna Internet Explorer och gå till adressen localhost
  - 3. Nu dyker webbserverns standardsida upp. Klicka på länken "Tomcat Manager"
  - 4. Logga in med det användarnamn och lösenord du angav under installationen av webbservern.
  - 5. Nu kommer sidan "Tomcat Web Application Manager" fram. Scrolla ner till rubriken "WAR file to deploy". Fyll i sökvägen till maskinkladden genom att klicka på knappen "Bläddra".
  - 6. Klicka på knappen "Deploy" under rutan med sökvägen.
  - 7. Scrolla upp när sidan laddat om och kontrollera i listan över webbapplikationer att maskinkladden finns med. Klicka på länken och kontrollera att applikationens förstasida laddas. (Notera att texten: "The database is down." beror på att databasen inte är installerad än.)
  - 8. Hoppa till steg 7 om databasen redan finns installerad på en annan dator.
- 5. Nu är det dags att installera databasservern, SQL Server 2000. Instruktioner finns i den ordinarie dokumentationen från Microsoft, inga speciella inställningar behöver göras under installationen.
- 6. Det sista steget är att installera databasen.
  - 1. Se till att SQL Server är igång, starta sedan Enterprise Manager och anslut till den lokala servern
  - 2. Lägg till en ny databas genom att högerklicka på mappen Databases och välj New Database...
  - 3. Döp den nya databasen till jutlandica och klicka på OK

- 4. Högerklicka på databasen jutlandica i Enterprise Manager och välj All Tasks > Restore Database...
- 5. Välj Restore: From device
- 6. Klicka på Select Devices... och sedan på Add... i det fönster som dyker upp.
- 7. Ange nu sökvägen till backupfilen på skivan. (vanligtvis D:\database.bak om cd-romenheten har enhetsbokstaven D)
- 8. Klicka på OK i alla de tre fönster som är öppna och notera att databasen fyllts på med tabeller.
- 9. Gå till Security Logins och lägg till användaren root med lösenordet drikka33cola! Välj SQL Server Authentication för lösenordet.
- 10. Gå till jutlandica users och ta bort användaren root.
- 11. Gå till jutlandica users och lägg till root igen som användare med läs- och skrivrättigheter till databasen.
- 12. Nu ska webbapplikationen kunna ansluta till databasen. Kontrollera att webbservern är igång och gå till första sidan, där skall nu texten: "The database is up and running." synas nu. Gå till sidan Info och kontrollera att sidan visas korrekt och att det finns inlägg för oktober 2004
- 13. Klart! (Du kan hoppa över steg 7 om allt fungerar)
- 7. Öppna filen \WEB-INF\classes\jutlandica.properties, som ligger i webbapplikationens root-mapp, med programmet Anteckningar.
  - Börja med att fylla i databasens namn, ersätt standardnamnet jutlandica på den rad som ser ut såhär: DB\_NAME=jutlandica
  - 2. På nästa rad anger du det användarnamn webbapplikationen ska använda för att ansluta till databasen med. Ersätt standardnamnet root på den här raden: DB\_LOGIN=root
  - Hoppa sedan över en rad och fyll i användarens lösenord, ersätt standardlösenordet drikka33cola\! på raden som ser ut såhär: DB\_PASSWORD=drikka33cola\!
  - Den sista raden är lite knepig för här ska flera delar ersättas, raden ser ut såhär: DB\_URL=jdbc\:microsoft\:sqlserver\://localhost\:1433;databaseName\=j utlandica;SelectMethod\=cursor

Istället för localhost ska du fylla i IP-adressen eller domännamnet till den dator som kör databasservern. Istället för jutlandica ska du fylla i namnet på databasen, dvs samma som i punkt 1 ovan.

5. Spara filen och stäng anteckningar. Starta om webbservern och kontrollera att databaskopplingen fungerar.

Använd filen \WEB-INF\classes\jutlandica.properties för att konfigurera webbapplikationens koppling mot databasen. I filen jutlandica.properties kan flera inställningar för webbapplikationen göras:

- Startåret för databasen, default år 2004
- Klockslaget för deadline, dvs. vilken timme webbapplikationen skall byta till nästa registreringsdygn, default kl. **16**
- Databasens namn, måste också ändras i URL:en, default jutlandica.
- Användarnamn i SQL-server, default root
- Drivrutin för databasen, default **com.microsoft.jdbc.sqlserver.SQLServerDriver** (är också den enda testade).
- Lösenordet för användaren i SQL-server, default drikka33cola!
- URL till databasen, default ansluter den till localhost, default jdbc\:microsoft\:sqlserver\://localhost\:1433;databaseName\=jutlandica;Select Method\=cursor